# EVOLUTIONS 4.90.011 ISAPAYE 2021 V6

#### SOMMAIRE

| 1. | EV        | OLUTION DSN : MISE EN PLACE DU FCTU (FIN DE CONTRAT DE TRAVAIL UNIQUE)                                                 |             |
|----|-----------|----------------------------------------------------------------------------------------------------|-------------|
|    | 1.1       | n quoi consiste le signalement FCTU (FIN DE CONTRAT DE TRAVAIL UNIQUE) ?                                               | 3           |
|    | 1.2 (     | Quels éléments contient le signalement FCTU ?                                                                          | 3           |
|    | 1.2       | 2.1 Quels sont les éléments contenus dans le FCTU ?                                                                    | 3           |
|    | 1.2       | 2.2 Comment sont déterminés le mois "M" et le mois "M-1" ?                                                             | 4           |
|    | 1.3 (     | Comment mettre en place le signalement FCTU ?                                                                          | 4           |
|    | 1.4 (     | Comment réaliser un signalement FCTU ?                                                                                 | 5           |
|    | 1.4       | Comment calculer et envoyer un signalement FCTU ?                                                                      | 5           |
|    | 1.4       | 2.2 Comment modifier le mois M et dans quel cas ?                                                                      | 5           |
|    | 1.5 (     | Comment récupérer l'AER (Attestation Employeur Rematérialisée) ?                                                       | 6           |
|    | 1.6 (     | Comment réaliser un signalement FCTU annule / remplace ou annule ?                                                     | 6           |
|    | 1.6       | 5.1 Comment annuler/remplacer un signalement FCTU ?                                                                    | 7           |
|    | 1.6       | 5.2 Comment annuler un signalement FCTU ?                                                                              | 7           |
|    | 1.7 (     | Questions/ Réponses                                                                                                    | 8           |
|    | 1.7       | 2.1 Est-il possible d'annuler ou annuler/remplacer un signalement FCTU par un signalement FCT ?                        | 8           |
|    | 1.7       | A la validation du bulletin de salaire, le message suivant apparait. Comment le corriger ?                             | 8           |
|    | 1.7<br>со | 7.3 Dans le rapport de vérification du signalement DSN, le message d'avertissement suivant apparait. Comm<br>rriger ?8 | ient le     |
|    | 1.7       | 7.4 Comment visualiser le contenu du signalement FCTU avant l'envoi ?                                                  | 9           |
|    | 1.7<br>?  | 7.5 Pourquoi des signalements Fin de contrat apparaissent dans la liste des signalements alors que le FCTU e<br>9      | est activé? |
|    | 1.7       | 2.6 Quels sont les arrêts de travail et les périodes de suspension retenus dans le signalement FCTU ?                  |             |
| 2. | EV        | OLUTIONS LIEES AU PARAMETRAGE                                                                                          | 10          |
|    | 2.1       | Aise à jour des conventions collectives                                                                                | 10          |
|    | 2.2 1     | Nodification des modèles de bulletins                                                                                  | 10          |
| 3. | СО        | RRECTIONS/ÉVOLUTIONS                                                                                                   | 10          |

Légende :

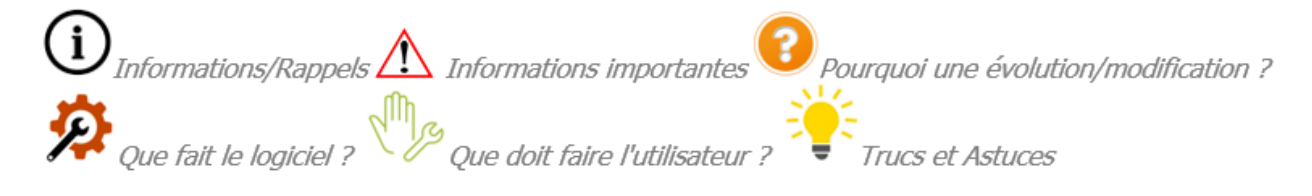

### 1. EVOLUTION DSN : MISE EN PLACE DU FCTU (FIN DE CONTRAT DE TRAVAIL UNIQUE)

#### 1.1 En quoi consiste le signalement FCTU (FIN DE CONTRAT DE TRAVAIL UNIQUE) ?

Le signalement **FCTU** (**F**in de **C**ontrat de **T**ravail **U**nique) a pour but de remplacer le signalement **FCT** (**F**in de **C**ontrat de **T**ravail) et l'AED à partir de janvier 2022.

Une phase pilote est proposée pour l'année 2021 pendant laquelle il sera possible d'utiliser le FCT ou le FCTU.

Dès 2022, le signalement FCTU sera la seule déclaration possible pour la fin de contrat.

Il va permettre de gérer l'ensemble des sorties des salariés, et notamment le cas des salariés qui entrent et sortent sur le même mois ou qui sortent avant que la DSN mensuelle du mois précédent ait pu être déposée.

Le signalement **FCTU** reprend les mêmes informations que le signalement **FCT** mais avec des éléments complémentaires tels que l'ensemble des rémunérations et des cotisations individuelles, pour le mois de sortie et pour le mois précédent la sortie.

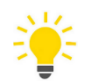

#### Fiche DSN : http://net-

entreprises.custhelp.com/app/answers/detail/a id/2130/kw/fin%20de%20contrat%20unique

#### 1.2 Quels éléments contient le signalement FCTU ?

#### **1.2.1** Quels sont les éléments contenus dans le FCTU ?

Le signalement **FCTU** comprend les informations de fin de contrat du salarié (S21.G00.62).

Les éléments suivants sont aussi déclarés dans ce signalement :

| Code       | Libellé                                      |
|------------|----------------------------------------------|
| S21.G00.50 | Versement individu                           |
| S21.G00.51 | Rémunération                                 |
| S21.G00.52 | Prime, gratification, et indemnité           |
| S21.G00.53 | Activité                                     |
| S21.G00.54 | Autre élément de revenu brut                 |
| S21.G00.60 | Arrêt de travail                             |
| S21.G00.65 | Autre suspension de l'exécution du contrat   |
| S21.G00.70 | Affiliation Prévoyance                       |
| S21.G00.78 | Base assujettie                              |
| S21.G00.81 | Cotisation individuelle                      |
| S21.G00.85 | Lieu de travail ou établissement utilisateur |
| S21.G00.86 | Ancienneté                                   |

Ces éléments doivent être déclarés pour le mois "M" et le mois "M-1". (Se reporter au point 2.2).

Il s'agit donc des informations contenues dans la DSN mensuelle du mois "M" et de celles contenues dans la DSN mensuelle du mois "M-1".

#### 1.2.2 Comment sont déterminés le mois "M" et le mois "M-1" ?

Le mois "M" est le mois principal de la DSN mensuelle portant les dernières informations relatives au contrat dont la fin est déclarée dans le signalement **FCTU**.

Dans la majorité des cas, ce mois correspondra au mois de sortie. Il peut cependant être différent, par exemple en cas de réintégration tardive du bulletin de salaire de sortie ou d'un rappel salarié sorti.

Le mois "M" est déclaré dans la rubrique "S21.G00.62.020 - Mois de la DSN mensuelle portant les derniers éléments déclarés dans le FCTU" du signalement **FCTU**.

Le mois "M-1" correspond au mois précédent le mois "M" et sera automatiquement déterminé selon le "mois M". Si le contrat n'existait pas sur le mois "M-1", seul le mois "M" sera déclaré dans le signalement FCTU.

<u>Exemple 1</u>: Salarié avec une fin de contrat de travail se terminant le 18 août et dont les éléments de rémunérations relatifs à son solde de tout compte apparaissent dans la paie du mois d'août. Le mois "M" défini sera le mois d'août. Le mois "M-1" sera le mois de juillet.

<u>Exemple 2</u>: Salarié avec une fin de contrat de travail se terminant le 29 août mais dont les éléments de rémunérations relatifs à son solde de tout compte apparaissent dans la paie du mois de septembre. Le mois "M" défini sera le mois de septembre. Le mois "M-1" sera le mois d'août.

(i)

Il est possible de modifier le "mois M" envoyé dans le calcul de bulletin dans l'onglet DSN/Fin de contrat. (Se reporter au <u>point 4.2</u>).

#### 1.3 Comment mettre en place le signalement **FCTU** ?

Durant la phase pilote en 2021, il est possible d'utiliser le signalement **FCT** ou le signalement **FCTU** lors de la sortie des salariés.

Par défaut, le signalement **FCT** est actif pour toutes les entreprises de la base.

Pour utiliser le signalement FCTU, il est nécessaire de l'activer dans les entreprises souhaitées.

ÉTAPE 1 : aller dans Accueil/Informations/Entreprise

Mg

ÉTAPE 2 : se positionner au niveau "Entreprise"

ÉTAPE 3 : aller dans l'onglet Préférences

ÉTAPE 4 : cocher "Fin de contrat unique" dans la zone "Type de signalement"

| Entreprise (*) ×                                                          |                                                                                                    |
|---------------------------------------------------------------------------|----------------------------------------------------------------------------------------------------|
| Liste des établissements >                                                | AGRICOLE DECAL FISCAL 🗎 🖸 🖸                                                                                                    |
| AGRI_DECAL - AGRICOLE DECAL FISCAL     AGRI_DECAL - AGRICOLE DECAL FISCAL | Les modifications sont prises en compte à partir du 01/07/2021 👚<br>Informations générales \ Règles sociales et fiscales \ Organismes \ Règlements \ Affectations des salariés \ Comptabilité \ Notes \ Préférences |
| 2                                                                         | Type de signalement     3       Type de signalement fin de contrat par défaut     9   Fin de contrat unique O Fin de contrat                                                                                        |
| _                                                                         |                                                                                                    |

ÉTAPE 5 : enregistrer avec la disquette

Si des bulletins de sortie ont été validés et qu'un signalement **FCTU** doit être réalisé, il sera nécessaire de revalider le bulletin de sortie après activation du **FCTU**.

#### Comment réaliser un signalement FCTU ? 1.4

#### 1.4.1 Comment calculer et envoyer un signalement FCTU ?

Le signalement FCTU se génère automatiquement lors de la validation du bulletin de sortie du salarié.

ÉTAPE 1 : réaliser le bulletin de sortie du salarié concerné

#### ÉTAPE 2 : aller dans Déclarations/Déclaratif/DSN évènementielles

ÉTAPE 3 : vérifier la période

ÉTAPE 4 : cliquer sur "Accéder aux déclarations"

Le signalement FCTU pour le salarié est créé et calculé par le programme.

|                   |                    |           |             |                            |         |            |                | Envoi            |        |                  |      |         |   |
|-------------------|--------------------|-----------|-------------|----------------------------|---------|------------|----------------|------------------|--------|------------------|------|---------|---|
|                   | Ets (Entrep.)      | Matricule | Identité    | Déclaration                | Régime  | Date       | Evènement      | Calcul           | Vérif. | Date             | Туре | Accepté | ۲ |
| V BOULANGERIE (2) |                    |           |             |                            |         |            |                |                  |        |                  |      |         |   |
|                   | BOUL - BOULANGERIE | MENSUEL   | FRANCO JEAN | DSN: Arrêt de travail      | Général | 05/10/2021 | maladie        | 12/11/2021 11:14 | Ø      | 12/11/2021 11:14 | Réel |         | Ę |
|                   | BOUL - BOULANGERIE | MENSUEL   | FRANCO JEAN | DSN: Fin de contrat unique | Général | 31/10/2021 | Fin de contrat | 12/11/2021 11:14 | 0      | 12/11/2021 11:14 | Réel |         | Ę |
|                   |                    |           |             |                            |         |            |                |                  |        |                  |      |         |   |

ÉTAPE 5 : une fenêtre d'information s'affiche pour indiquer si la vérification est correcte ou non

i Pour que le signalement **FCTU** soit valide, il est nécessaire que la colonne "Vérif." soit renseignée avec

le symbole ou . Si elle est renseignée avec le symbole , le fichier du signalement **FCTU** ne pourra pas être envoyé et les anomalies bloquantes devront être corrigées avant l'envoi.

ÉTAPE 6 : cliquer sur "Envoyer/Editer"

ÉTAPE 7 : cliquer sur "Dépôt sur le portail" pour réaliser l'envoi du fichier

#### 1.4.2 Comment modifier le mois M et dans quel cas ?

Le mois "M" correspond au mois de la DSN mensuelle portant les derniers éléments déclarés dans le FCTU. Ce mois ne correspond pas nécessairement au mois de sortie du salarié.

Le mois "M" doit donc être modifié dans les cas suivants :

| Cas                                       | Exemple                                                                                                    | Mois "M" à indiquer<br>dans le FCTU |
|-------------------------------------------|----------------------------------------------------------------------------------------------------|-------------------------------------|
| Le bulletin a été réalisé<br>tardivement. | Salarié sorti le 31/05/2021<br>Le BS est fait le 20/07/2021, en date du 31/05/2021, il<br>n'a donc pas été intégré dans la DSN de 05/2021, ou<br>06/2021 | Juillet 2021                        |

Pour modifier le "mois M" :

#### ÉTAPE 1 : aller dans Salaires/Bulletins de salaire/Calcul

ÉTAPE 2 : sélectionner le salarié concerné

ÉTAPE 3 : aller dans l'onglet **DSN/Fin de contrat** 

ÉTAPE 4 : modifier le mois dans la zone "Période DSN portant des derniers éléments déclarés du signalement fin de contrat unique"

| Salariés Valeurs mensuelles Bulletin DSN                                                                                                    |                                                                  |  |  |  |  |  |  |
|----------------------------------------------------------------------------------------------------|------------------------------------------------------------------|--|--|--|--|--|--|
| Salarié MENSUEL_CDI - MENSUEL CDI Période de paye 01/07/2021 👕 au 31/07/2021 👕 Date de paiement 31/07/2021 👕 Date d'entrée 01/01/2019        |                                                                  |  |  |  |  |  |  |
| Modèle de bulletin NC_CDI_AGRI.STD Dispositif CALCUL STANDARD Mode de calcul CALCUL STANDARD Statut Non cadre                                | Catégorie Ouvrier                                                |  |  |  |  |  |  |
| Eléments de rémunération Versements / P.A.S. Primes et autres éléments Fin de contrat Rappels de salaires Rappels de cotisations Eléments de | e contrôle cotisations \ Régularisations affiliations retraite \ |  |  |  |  |  |  |
| Ne pas créer de signalement 🗌 🕦 Période DSN portant les derniers éléments déclarés du signalement fin de contrat unique Juillet 🔹 2021       | • 0                                                              |  |  |  |  |  |  |
| Contrat de travail                                                                                                    |                                                                  |  |  |  |  |  |  |
| Date de fin de contrat 31/07/2021                                                                                                    | Dernier jour travaillé 31/07/2021                                |  |  |  |  |  |  |
| Motif de la rupture Démission                                                                                                    | Date de notification de la rupture 30/06/2021 😁                  |  |  |  |  |  |  |
| Date d'engagement de la procédure de licenciement                                                                                            | Date de signature de la convention de rupture 🔃 🗾 📅              |  |  |  |  |  |  |
| Maintien de l'affiliation au contrat collectif                                                                                               | odalité de déclaration de la fin du contrat d'usage              |  |  |  |  |  |  |
| Divers                                                                                                    |                                                                  |  |  |  |  |  |  |
| Statut particulier du salarié 🔹                                                                                                    |                                                                  |  |  |  |  |  |  |
| Transaction en cours non 🔹                                                                                                    |                                                                  |  |  |  |  |  |  |
| Contrat de Sécurisation Professionnelle (CSP) Parcours d'Accompagnement Person                                                               |                                                                  |  |  |  |  |  |  |
| Montant de l'indemnité de préavis qui aurait été versée                                                                                      | Montant de l'indemnité de préavis qui aurait été versée          |  |  |  |  |  |  |
| Nombre de mois de préavis utilisés                                                                                                    | Nombre de mois de préavis utilisés                               |  |  |  |  |  |  |

ÉTAPE 5 : cliquer sur "Valider"

#### ÉTAPE 6 : aller dans Déclarations/Déclaratif/DSN évènementielles

ÉTAPE 7 : vérifier la période

ÉTAPE 8 : cliquer sur "Accéder aux déclarations"

Le signalement FCTU sera alors recalculé en tenant compte du nouveau mois "M" déterminé par l'utilisateur.

Le mois "M-1" sera déterminé selon le mois "M" modifié par l'utilisateur.

M

#### 1.5 Comment récupérer l'AER (Attestation Employeur Rematérialisée) ?

Une fois le signalement **FCTU** déposé et accepté, l'**AER** (**A**ttestation **E**mployeur **R**ematérialisé) à destination du salarié peut être éditée directement depuis le logiciel si le signalement **FCTU** a été déposé via le dépôt automatique.

#### ÉTAPE 1 : aller dans Déclarations/Déclaratif/DSN évènementielles

ÉTAPE 2 : vérifier la période

ÉTAPE 3 : cliquer sur "Accéder aux déclarations"

ÉTAPE 4 : sur le salarié concerné cliquer sur dans la colonne "Détail" des comptes-rendus

ÉTAPE 5 : la fenêtre des comptes rendus s'ouvre : cliquer sur la loupe pour ouvrir l'AER

#### 1.6 Comment réaliser un signalement **FCTU** annule / remplace ou annule ?

Il est possible d'annuler ou d'annuler/remplacer un signalement Fin de Contrat de Travail (FCT) par un signalement FCTU.

Un signalement **FCTU** ne peut pas être annulé ou annulé/remplacé par un signalement **F**in de **C**ontrat de **T**ravail (**FCT**).

#### 1.6.1 Comment annuler/remplacer un signalement FCTU ?

## Un signalement FCTU annule/remplace ne peut être réalisé que si un signalement FCT ou FTCU initial ou annule/remplace a été accepté.

ÉTAPE 1 : aller dans Salaires/Bulletins de salaire/Calcul

ÉTAPE 2 : sélectionner le salarié concerné

ÉTAPE 3 : modifier le bulletin de salaire de sortie

ÉTAPE 4 : aller dans **Déclarations/Déclaratif/DSN évènementielles** 

ÉTAPE 5 : cliquer sur "Accéder aux déclarations"

Le signalement **FCTU** apparait alors en violet pour indiquer qu'il s'agit d'un signalement Annule/Remplace.

| Déclarations évènementielles $	imes$                                       | darations évènementielles × |                     |          |            |                       |                  |        |      |        |       |         |          |               |         |
|----------------------------------------------------------------------------|-----------------------------|---------------------|----------|------------|-----------------------|------------------|--------|------|--------|-------|---------|----------|---------------|---------|
| Entreprises                                                                |                             |                     |          |            |                       |                  |        |      |        |       |         | Evèr     | ements interv | renus d |
| Entreprise courante     Toutes les entreprises     Sélection d'entreprises |                             |                     |          |            |                       |                  |        |      |        |       |         |          |               |         |
| Filtres                                                                    |                             |                     |          |            |                       |                  |        |      |        |       |         |          |               |         |
|                                                                            |                             |                     |          |            |                       |                  |        | Envo | oi     |       | Comptes | s rendus |               |         |
| Ets (Entrep.) Matric                                                       | le Identité                 | Déclaration         | Régime   | Date       | Evènement             | Calcul           | Vérif. | Date | Type D | Dépôt | Etat    | Détail   | Fichier DSN   | Ģ       |
| <ul> <li>AGRICOLE DECAL FISCAL (3)</li> </ul>                              |                             |                     |          |            |                       |                  |        |      |        |       |         |          |               |         |
| AGRI_DECAL - AGRICOLE DECAL FISCAL MENSUE                                  | CDI MENSUEL CDI             | DSN: Fin de contrat | Agricole | 31/07/2021 | Fin de contrat unique | 06/08/2021 11:27 | Ø      |      |        |       |         |          |               | ę       |

ÉTAPE 6 : cliquer sur "Envoyer/Editer"

M

ÉTAPE 7 : cliquer sur "Aperçu" pour visualiser les éditions

ÉTAPE 8 : cliquer sur "Dépôt sur le portail" pour réaliser l'envoi du fichier

#### 1.6.2 Comment annuler un signalement FCTU ?

Le signalement **FCTU** annule permet d'annuler une sortie déclarée à tort pour un salarié.

# Il ne peut être réalisé que si un signalement FCT ou FCTU initial ou annule/remplace a été accepté.

ÉTAPE 1 : supprimer le bulletin de sortie du salarié

ÉTAPE 2 : aller dans **Déclarations/Déclaratif/DSN évènementielles** 

ÉTAPE 3 : vérifier la période

ÉTAPE 4 : cliquer sur "Accéder aux déclarations"

ÉTAPE 5 : le signalement FCTU Annule est automatiquement créé

ÉTAPE 6 : cliquer sur "Oui" pour confirmer

Le signalement apparait alors en bleu pour indiquer qu'il s'agit d'un signalement Annule.

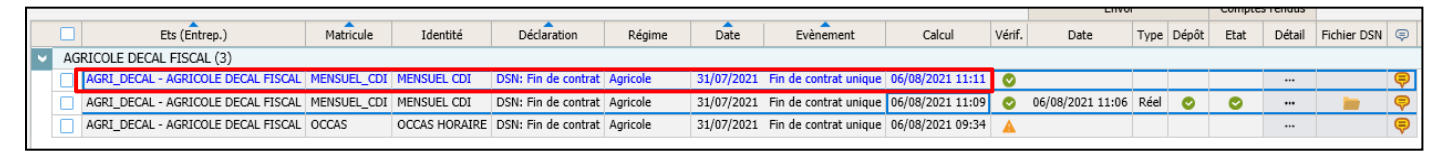

ÉTAPE 7 : sélectionner le signalement

ÉTAPE 8 : cliquer sur "Envoyer/Editer"

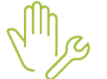

ÉTAPE 9 : cliquer sur "Aperçu" pour visualiser les éditions

ÉTAPE 10 : cliquer sur "Dépôt sur le portail" pour réaliser l'envoi du fichier

#### 1.7 Questions/ Réponses

#### 1.7.1 Est-il possible d'annuler ou annuler/remplacer un signalement FCTU par un signalement FCT ?

Un signalement **FCTU** ne peut pas être annulé ou annulé/remplacé par un signalement **F**in de **C**ontrat de **T**ravail (**FCT**).

Le signalement FCT peut être annulé ou annulé/remplacé par le signalement FCTU.

#### 1.7.2 A la validation du bulletin de salaire, le message suivant apparait. Comment le corriger ?

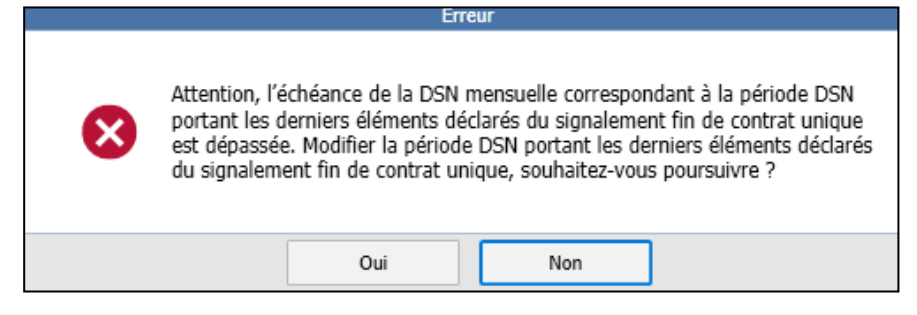

Le mois "M" déclaré ne correspond pas au mois de la DSN mensuelle qui contient les informations de fin de contrat du salarié.

Le mois "M" doit donc être modifié pour correspondre au mois de la DSN mensuelle. <u>Se reporter au point 4.2</u> : <u>Modifier le mois M</u>.

<u>Exemple</u> : le salarié sort le 31/07. Le bulletin de sortie du salarié est réalisé le 16/08. Les éléments de sortie du signalement seront donc déclarés dans la DSN mensuelle de la période d'emploi d'aout. Le mois "M" doit être le mois Aout.

## **1.7.3** Dans le rapport de vérification du signalement DSN, le message d'avertissement suivant apparait. Comment le corriger ?

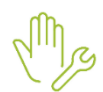

«Un signalement fin de contrat unique a déjà été accepté par l'Administration, il est interdit de l'annulerremplacer par un signalement fin de contrat. Vérifier le choix du signalement fin de contrat dans Salaires / Entreprise, dans l'onglet Préférences de l'entreprise, puis recalculer le dernier bulletin de salaire pour le salarié et le contrat de travail concerné.»

Un signalement **FCTU** a déjà été accepté et il ne peut pas être annulé ou annulé/remplacé par un signalement **F**in de **C**ontrat de **T**ravail (**FCT**).

Il est obligatoire d'annuler/remplacer un FCTU accepté par un FCTU annule/remplace.

ÉTAPE 1 : aller dans Accueil/Informations/Entreprise

ÉTAPE 2 : se positionner au niveau "Entreprise"

ÉTAPE 3 : aller dans l'onglet **Préférences** 

ÉTAPE 4 : cocher "Fin de contrat unique" dans la zone "Type de signalement"

ÉTAPE 5 : enregistrer avec la disquette

ÉTAPE 6 : recalculer le bulletin de sortie

ÉTAPE 7 : aller dans Déclarations/Déclaratif/DSN évènementielles

ÉTAPE 8 : vérifier la période

ÉTAPE 9 : cliquer sur "Accéder aux déclarations"

Il n'y a plus de message. Le signalement Annule/Remplace est un signalement FCTU annule/remplace.

#### 1.7.4 Comment visualiser le contenu du signalement FCTU avant l'envoi ?

Avant l'envoi du signalement **FCTU**, il est possible de consulter le résumé des informations contenues dans le fichier.

ÉTAPE 1 : aller dans Déclarations/Déclaratif/DSN évènementielles

ÉTAPE 2 : vérifier la période

ÉTAPE 3 : cliquer sur "Accéder aux déclarations"

ÉTAPE 4 : sélectionner le salarié concerné

ÉTAPE 5 : cliquer sur "Envoyer/Editer"

ÉTAPE 6 : cliquer sur "Aperçu"

| Résumé du signalement Fin de contrat unique<br>Salarié : DIME JEANNE |                            |                                             |                                                                 |                                  |                        |                                             |                                                     |                                      |                   |               |
|----------------------------------------------------------------------|----------------------------|---------------------------------------------|-----------------------------------------------------------------|----------------------------------|------------------------|---------------------------------------------|-----------------------------------------------------|--------------------------------------|-------------------|---------------|
| L'Em                                                                 |                            |                                             |                                                                 |                                  |                        |                                             |                                                     |                                      |                   |               |
| AGRI<br>20 RU<br>6000                                                | CULTU<br>UE DE<br>0 BE/    | JRE<br>S PIVOINE<br>AUVAIS                  | 5                                                               |                                  |                        |                                             |                                                     |                                      |                   |               |
| Siret                                                                | : 3                        | 277334329                                   | 9891                                                            |                                  |                        |                                             |                                                     |                                      |                   |               |
| Le S                                                                 | alari                      | é                                           |                                                                 |                                  |                        |                                             |                                                     |                                      |                   |               |
| Matrie<br>Nom<br>Nom                                                 | cule :<br>:<br>d'usa       | HORA<br>DIME<br>ge: RAIN                    | IRE                                                             |                                  | N° INSEE :             | 2670860057512                               | 2                                                   | Né(e                                 | e) le : 01/08/    | 1967          |
| Lieu o<br>Adres<br>Codifi                                            | de nai<br>sse :<br>icatior | ssance :                                    | NE<br>BEAUVAIS<br>1 AVENUE LECLER<br>France                     | C - 60112 MILL                   | Y-SUR-THERA            | IN                                          | Dpt:60 F                                            | Pays : FF                            | RANCE             |               |
| Cont                                                                 | trat d                     | du 01/04                                    | /2021 au 30/0                                                   | 4/2021                           |                        |                                             |                                                     |                                      |                   |               |
| Sold                                                                 | le de                      | tout con                                    | npte                                                            |                                  |                        |                                             |                                                     |                                      |                   |               |
| Signa<br>Notifi<br>Engag                                             | iture o<br>ication         | de la conve<br>i de la rupt<br>nt de la pro | ntion de rupture o<br>ure du contrat :<br>cédure de licencie    | onventionnelle<br>ment :         | :                      | Dernier jo                                  | ur travaillé :                                      | 30/04/3                              | 2021              |               |
| Motif<br>Maint                                                       | de la<br>tien de           | rupture du<br>l'affiliation                 | contrat de travail<br>n du salarié au con                       | : 031-Fin de<br>trat collectif : | e contrat à dur<br>Non | ée déterminée o                             | u fin d'accueil                                     | occasion                             | nel               |               |
| Contr<br>Non<br>Ind                                                  | rat de<br>nbre o<br>emnit  | Sécurisatio<br>de mois de<br>é préavis q    | on Professionnelle<br>préavis utilisés :<br>ui aurait été versé | :<br>e:                          |                        | Plan d'Accomp<br>Nombre de r<br>Indemnité p | agnement Pers<br>nois de préavis<br>réavis qui aura | sonnalisé<br>s utilisés<br>it été ve | i:<br>:<br>rsée : |               |
| Statu<br>Code<br>Code                                                | t part<br>caisse<br>retrai | iculier du s<br>e professio<br>ite ARRCO    | alarié :<br>nnelle Congés Pay<br>: RUAA                         | is :<br>Code                     | e retraite AGIF        | Transaction                                 | on en cours :                                       | NON<br>Code r                        | etraite Autre :   |               |
| Statu<br>Statu                                                       | it conv<br>it caté         | goriel :                                    | 04-Non cadre                                                    | iés et non qual                  | lifiés y compris       | s ouvriers agrico                           | les                                                 | Freedor                              |                   | . Heleve      |
| Emple                                                                | oi :                       | contrat i                                   | SECRETAIRE                                                      | 100x                             | complement             | olt privé                                   | 2 Million                                           | employ                               | eurs multiples    | . Unique      |
| Dispo                                                                | sitif :                    | contrac .                                   | 99-Non concerné                                                 | all a uuree ueu                  | erninee de un          | oit prive                                   |                                                     |                                      |                   |               |
| Régin                                                                | ne ma                      | iladie :                                    | 300-Régime agrico                                               | le (MSA)                         | 11-11-1                | Régime viei                                 | llesse : 300-R                                      | égime a                              | gricole (MSA)     |               |
| Moda                                                                 | ite du<br>ilité ex         | contrat :<br>cercice :                      | 151,67<br>10-Temps plein                                        |                                  | Unite de               | e la quotite du co                          | intrat: 10-He                                       | ure                                  | Quotité Ets       | : 151,67      |
| Date<br>Motif                                                        | de fin<br>CDD              | prévisionn<br>:                             | elle : 30/04/203<br>03-Emplois à carac                          | 21 Lieu de<br>tère saisonnier    | travail : BE/          | AUVAIS                                      |                                                     |                                      | Als               | ace-Moselle : |
| Trava                                                                | ailleur                    | à l'étrange                                 | :<br>er au sens social :                                        | Salarié non                      | concerné               |                                             |                                                     |                                      | % Frais prof.     | :             |
| Ancie<br>Mois                                                        | enneté<br>de la l          | dans l'ent<br>DSN mensi                     | reprise : 4203 jour<br>Jelle portant les de                     | s<br>rniers élément              | s de la fin de (       | contrat : ju                                | in 2021                                             |                                      |                   |               |
| Bulle                                                                | etin d                     | de salaire                                  | e du 01/04/20                                                   | 21 au 30/04                      | /2021 -                | Date de verse                               | ement le 31                                         | /07/20                               | 21                |               |
| Rému                                                                 | unérat                     | ion nette fi                                | scale :                                                         | 3 109,08                         |                        | Rémunéra                                    | tion brute non                                      | plafonn                              | ée :              | 3 795,00      |
| Monta                                                                | ant ne                     | et versé :                                  |                                                                 | 3 109,08                         |                        | Salaire so                                  | umis hors prim                                      | nes/inder                            | nn :              | 3 450,00      |
| Activ                                                                | vitės                      |                                             |                                                                 |                                  |                        |                                             |                                                     |                                      |                   | .             |
| C                                                                    | ode                        |                                             |                                                                 | Libelié                          |                        |                                             | Nombre                                              |                                      | unité             |               |
| 01                                                                   |                            | Travail rému                                | unéré                                                           |                                  |                        |                                             | 150,00                                              | Heure                                |                   |               |
| 01                                                                   | )1 Travail rémunéré        |                                             |                                                                 |                                  |                        |                                             | 350,00                                              | Jours CR                             | PNPAC             |               |
| 01                                                                   |                            | i ravall rému                               | unere                                                           |                                  |                        |                                             | 1,00                                                | Jours cal                            | endaires PLSS     |               |
| Autr                                                                 | es él                      | ements (                                    | ae revenu brut                                                  | Libellá                          |                        |                                             | Martin                                              |                                      | Data Dáb          | Data Ein      |
| 0                                                                    | ude<br>I                   | Cotivation o                                | révoyance et retraite                                           | Libelle                          |                        |                                             | montant                                             | 9.11                                 | Date Deput        | Date Fin      |
| Base                                                                 | es ac                      | sujetties                                   | période de rar                                                  | nel                              |                        |                                             | I                                                   | 9,11                                 |                   |               |
|                                                                      | ode                        | Jernes                                      | periode de las                                                  | Libellé                          |                        |                                             | Montant                                             |                                      | Date Début        | Date Fin      |
| 02                                                                   |                            | Montant du                                  | SMIC retenu pour le                                             | raicul du crédit d'              | impât compétitie       | ité-emploi                                  |                                                     | 114.27                               | 01/04/2021        | 30/04/2021    |
| L                                                                    |                            | - Jintaint du                               | or no receive pour les                                          | uncar de credit d                |                        | nee ampror                                  |                                                     |                                      | 0.109/2021        |               |

(i) Le résume du signalement s'affiche. Il s'agit d'un résumé à titre informatif.

L'**AER** est le document de sortie à fournir au salarié.

## **1.7.5** Pourquoi des signalements Fin de contrat apparaissent dans la liste des signalements alors que le FCTU est activé ?

Les signalements Fin de contrat (**FCT**) calculés avant la mise en place du **FCTU** apparaissent dans la liste des signalements en tant que signalement Fin de contrat.

Si le signalement Fin de contrat (**FCT**) <u>n'a pas été déposé et accepté</u>, il est possible de réaliser un signalement Fin de contrat unique (**FCTU**) après avoir revalidé le bulletin de sortie et recalculé le signalement.

Me

Si le signalement Fin de contrat (**FCT**) <u>a été déposé et accepté</u>, il est possible de réaliser un signalement **FCTU** annule/remplace ou annule.

#### 1.7.6 Quels sont les arrêts de travail et les périodes de suspension retenus dans le signalement FCTU ?

Le signalement **FCTU** reprend :

- les arrêts de travail dont la date de reprise est comprise entre le 1<sup>er</sup> jour du mois "M-1" et la date de sortie
- les périodes de suspension dont les dates de fin sont comprises entre le 1<sup>er</sup> jour du mois "M-1" et la date de sortie

#### 2. EVOLUTIONS LIEES AU PARAMETRAGE

#### 2.1 Mise à jour des conventions collectives

La grille de salaire de la convention collective suivante a été mise à jour :

**IDCC 2216** - Convention collective nationale du commerce de détail et de gros à prédominance alimentaire (entrepôts d'alimentation, supérettes, supermarchés, hypermarchés, grande distribution)

IDCC 2515 - Convention collective nationale du sport (CCNS)

#### 2.2 Modification des modèles de bulletins.

La ligne d'alerte SMIC\_TH.STD est ajouté dans tous les MBS au 01/01/2021 si elle n'est pas déjà présente.

Seuls les MBS suivants ne doivent pas avoir cette ligne d'alerte :

- Stagiaire (Non stagiaire d'application en exploitation agricole : « stagiaire 6 mois »)
- Tâcheron
- · VRP.

## 3. CORRECTIONS/ÉVOLUTIONS

| Numéro | Corrections ou évolutions apportées                                                                                                    |
|--------|----------------------------------------------------------------------------------------------------|
| 496645 | Surcharge possible sur le calcul de bulletin de la ligne d'indemnité CP IND_CP001.STD en cas de régularisation de CP versé en trop.                                                                                          |
| 536772 | Ajout d'une table de correspondance pour déterminer à l'import avec ou sans prévisualisation d'un fichiers DSN les zones Statut et Catégorie de la fiche salarié afin de permettre de filtrer pour l'affectation de profils. |
| 547140 | Suppression du message d'erreur lors de l'envoi de document par mail via les éditions.                                                                                                    |
| 549406 | Le taux des heures supplémentaires n'est pas modifié de la paye à l'envers comme prévu dans le paramétrage logiciel.                                                                                                    |
| 557442 | Suppression d'un TIME OUT en calcul de DSN mensuelle.                                                                                                    |
| 562094 | Suppression du message bloquant () utilisé par un autre processus rendant l'envoi de la DSN mensuelle impossible.                                                                                                    |
| 562421 | La version permet un calcul sans erreur de l'AED.                                                                                                    |
| 562489 | Modification du positionnement dans l'arbre de choix lors de l'ouverture de la fenêtre DONNEE dans l'onglet gestion du temps.                                                                                                |
| 569936 | Correction de l'import DSN lorsque les profils de cotisations sont personnalisés.                                                                                                    |

| 575599 | Correction du calcul automatique de l'absence sur le bulletin en cas d'activation de la valorisation des absences au dossier et d'une saisie d'absences en dehors du bulletin. |
|--------|----------------------------------------------------------------------------------------------------|
| 578688 | Suppression d'un message Avertissement présent en enregistrement de la fiche salarié.                                                                                          |
| 579798 | Mise en place de grille de salaire CCN Sport pour les salaires dont l'horaire contractuel est inférieur à 24h et à 10h hebdo.                                                  |
| 583479 | Correction de l'injection du compteur IC_MAL dans le compteur prévoyance.                                                                                                    |
| 583867 | Suppression d'un TIME OUT en Option / Journal.                                                                                                    |
| 584853 | Suppression de messages d'erreurs rencontrées lors de modifications faites dans un dossier créé par import DSN.                                                                |

Cette documentation correspond à la version 4.90. Entre deux versions, des mises à jour du logiciel peuvent être opérées sans modification de la documentation. Elles sont présentées dans la documentation des nouveautés de la version sur votre espace client.